# 青岛教育 e 平台教师账号认证说明

### 一、登录地址

www.qdedu.net

| 資源の<br>音島教育<br>の<br>の<br>の<br>の<br>を<br>Platform                                                                             | Ì                                                                                                    | <u> an</u> Base | eni Senan O         | вяна 🖉 Ролич           |  |
|----------------------------------------------------------------------------------------------------|----------------------------------------------------------------------------------------------------|-----------------|---------------------|------------------------|--|
| 连接一切<br>富 教 于 人                                                                                                    |                                                                                                    | ne<br>tee       | errane<br>≧ seturne | NANA<br>Nana<br>D      |  |
|                                                                                                    | 43 10 10 10 10 10 10 10 10 10 10 10 10 10                                                                                                    | 000             | CATOR CO            | 2 Hilley<br>R/92 CiR18 |  |
| \$259K2000年間後年中小学时最大比型的<br>* 关于国内2011年目間市中小学时最大比型的<br>* 間等地域回知中小学者的技术创作为主义的<br>* 用等地域目前的中小学者的大型的关系。<br>大学者的2011年間有小小小学们最大型的。 | においての     においての     には、     にの     にの       にの     にの       にの     にの       にの     にの     にの     にの     にの | <b>É</b> 1888   | 1237                | V. Name                |  |
|                                                                                                    | 可读题活动的 2019-05-09                                                                                                    | HONOR HELEN     | m thee              | 找救援                    |  |

#### 二、建议使用浏览器

当在访问时出现以下问题时,可能是您使用的浏览器兼 容性问题:

(1)输入了正确的密码,点击没反应或提示密码错误,一般原因是使用了比较旧的浏览器导致的。

(2)页面显示布局混乱、出现空白页面、应用单点登录失败等, 也是由于旧版本的浏览器不兼容新的技术所导致的。

建议更换为 Chrome、Firefox、360 浏览器极速模式、 IE9 以上浏览器访问平台,程序图标如下:

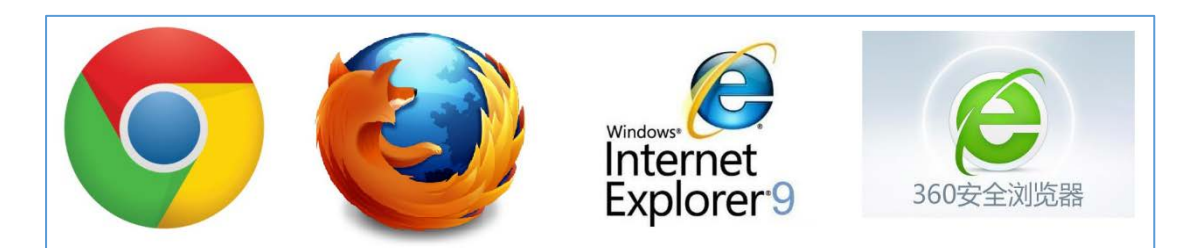

下面介绍360浏览器切换为极速模式的方法:

(1)如果浏览器地址栏右侧的图标为 <sup>CO</sup>如下图,则现在的浏 览器是兼容模式,需要修改为极速模式。

|            |                         |   | Û |   | 0 | × |
|------------|-------------------------|---|---|---|---|---|
|            |                         | Q |   | 5 | • | Ξ |
| 自信息化资讯     |                         |   |   |   |   | ^ |
|            |                         |   |   |   |   |   |
|            |                         |   |   |   |   |   |
| <u>s</u> L | 用户名登录 短信登录              |   |   |   |   |   |
|            | 001010101000 10 0101010 |   |   |   |   |   |

(2)点击该图标 管 , 弹出选择列表:

|       | 0 4 1      | 点此搜索 |
|-------|------------|------|
|       | ∮ 极速模式     |      |
|       | € 兼容模式(推荐) | 指引   |
|       | ⑦ 如何选择内核   |      |
|       |            |      |
|       |            |      |
| 用户名使  | ₩ 短信登録     | ₹.   |
| admin |            |      |

在列表中选择带闪电图标的"极速模式",点击一下,浏览器即可切换为极速模式,您可以正常访问平台。

| <br><b>*</b>  ~ | / 点此搜索 |  |
|-----------------|--------|--|
| ⊲ ≍             | 平台推引   |  |
|                 |        |  |

## 三、社会公众账号开通方式

青岛教育 e 平台已面向社会公众提供注册服务。您注册 后将免费享受青岛市教育局面向社会公众提供的教育资源 查阅、下载等学习服务以及山东省新高考改革的相关资讯、 高校招生专业要求等查询服务。

具体注册步骤如下:

输入青岛教育 e 平台域名: <u>www.qdedu.net</u>, 打开首页, 点击登录框下方 ( <sup>立即注册</sup>, 按钮, 进行账号注册。

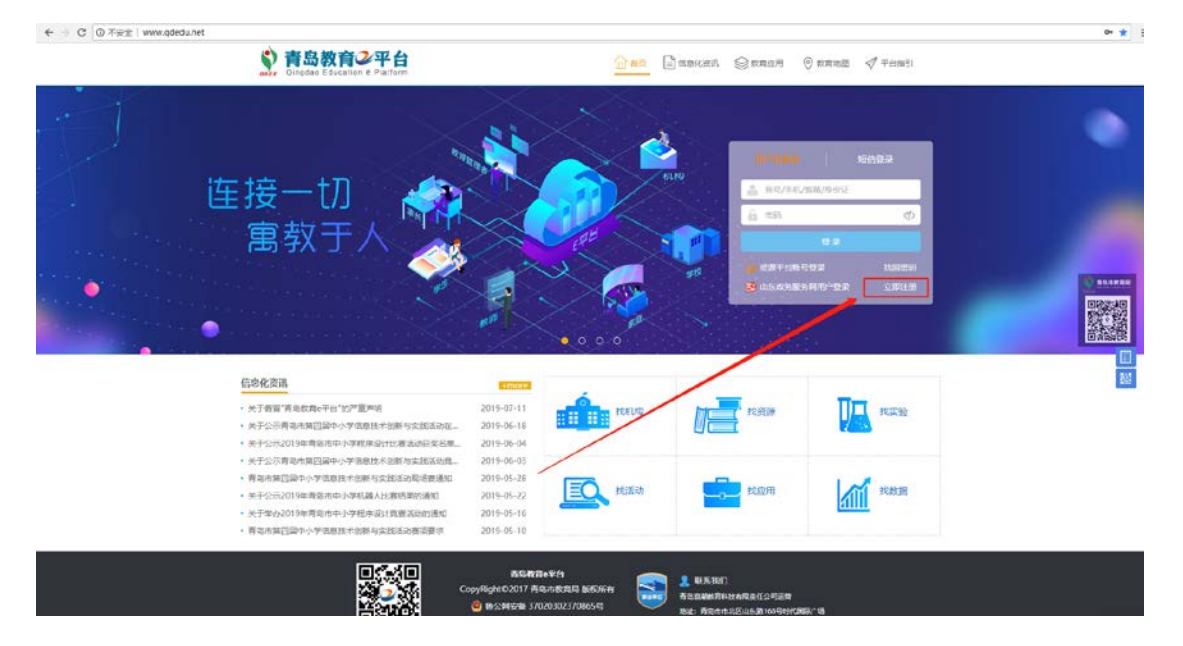

按页面要求,填写姓名、手机号、密码、确认密码、身份证号、验证码,完成账号注册,如下图所示。

| <b>許<br/>Babes 青岛教育</b><br>Qingdao Educat | <b>℃平台</b><br>tion e Platform 注册e平台账号                                               |                                                                                                    | 已有账号,去 <b>登录</b> |
|-------------------------------------------|-------------------------------------------------------------------------------------|----------------------------------------------------------------------------------------------------|------------------|
| 姓名*<br>手机号*<br>密码*<br>确认密码*<br>身份证号*      | 请填写姓名,不可用作登录       可用于登录和龙回密码       请设置登录密码       请重复输入登录密码       请输入身份证号           | 青岛教育e平台已面向社会公<br>众提供注册服务。您注册后将<br>免费享受青岛市教育局面向社<br>会公众提供的教育资源查阅、<br>下载等学习服务以及山东省新<br>高考改革的相关资讯、高校招<br>生专业要求等查词服务。 | Э<br>±<br>Ч      |
| 验证码*                                      | 请输入验证码                                                                              | 注册                                                                                                    |                  |
|                                           | <b>     「時間が育ませた」</b> 「有場 <b>教育を平台</b> 「のかい」     「ののののののののののののののののののののののののののののののののの | 最大学校、中学校、中学校、学校、学校、学校、学校、学校、学校、学校、学校、学校、学校、学校、学校、学                                                                |                  |

注册完毕后,回到登录页面,可以选择**手机号+密码**或者 **手机号+验证码**两种方式进行登录。

### 四、认证为教师

账号注册成功并登录后,直接跳转**青岛教育 e 平台-公 众空间,**点击左侧"教师认证"图标,进行教师信息比对,如 下图所示:

| 政治來到有為政府e平台公众空间 |         | Trans .                      |                               |               | 2019年9月12日22.52.41 | ()<br>() | 8<br>en | ()<br>812 |
|-----------------|---------|------------------------------|-------------------------------|---------------|--------------------|----------|---------|-----------|
|                 |         | 青岛教育     Oingdao Education E | 平台 公众空间                       |               |                    |          |         |           |
| NHU U           |         | <b>(2)</b>                   | <ul> <li>• 虚拟仿真主旨室</li> </ul> | • фотба       |                    |          |         |           |
|                 | ● 新高考資訊 | (<br>.,                      | Ca<br>Kirian                  | 000<br>• 2270 |                    |          |         |           |
|                 |         |                              |                               |               |                    |          |         |           |
|                 |         | CopyRight@2017 育岛市教育局版石      | 并有 青岛滚潮放弃科技有观赏任公司运营           |               |                    |          |         |           |

输入正确的教师姓名和身份证件号之后,如果全国教师 管理系统能够查询到您的信息,则认证成为教师。

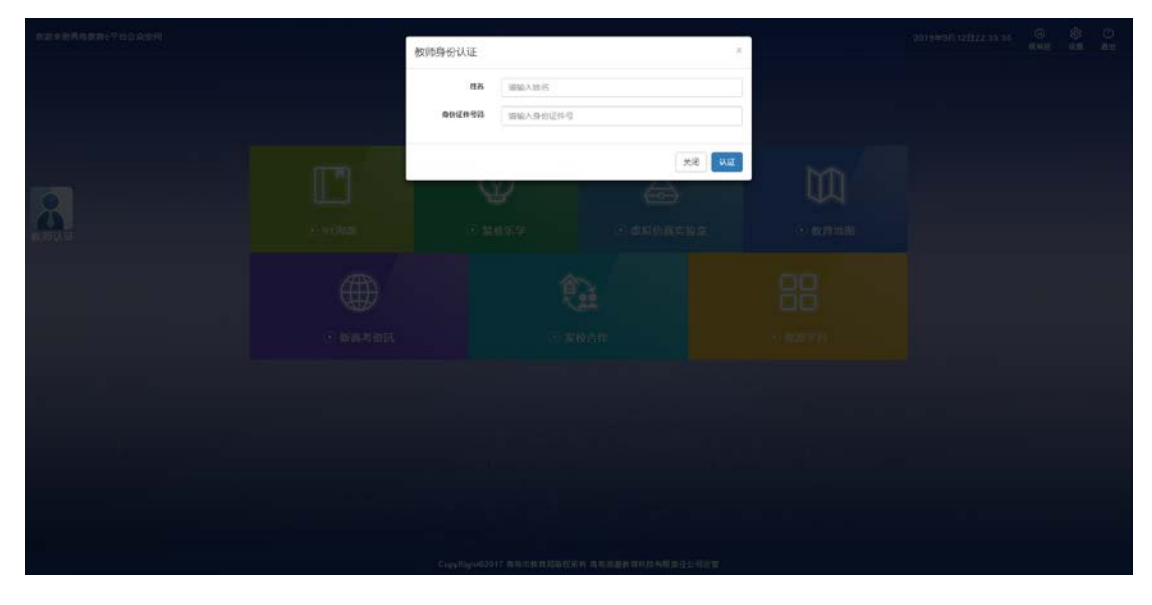

认证成功后即可使用教育e平台向教师提供的各项功能。

| Netlet: TaxaRhe7+4.Failure: per<br>算品教育④平台<br>Omgete Education e Pattern                                                                                                    | EN RAMA                                                                                                    |
|----------------------------------------------------------------------------------------------------|----------------------------------------------------------------------------------------------------|
| ISSN SARA                                                                                                    | 🔒 🗋 💩 💷 🔿 282                                                                                                    |
| • ?\G8                                                                                                    | K (3 (5))<br>                                                                                                    |
| 用[1948年: tax/her<br>編2: -<br>電話: 187****8787<br>Ernall: c*****694aosh.com 相应                                                                                                    | 실죄・비행고 ティッサム<br>(1)         (2)         Altern State, di<br>(1)         (2)         (2)         (2)         (2)         (2)         (2)         (2)         (2)         (2)         (2)         (2)         (2)         (2)         (2)         (2)         (2)         (2)         (2)         (2)         (2)         (2)         (2)         (2)         (2)         (2)         (2)         (2)         (2)         (2)         (2)         (2)         (2)         (2)         (2)         (2)         (2)         (2)         (2)         (2)         (2)         (2)         (2)         (2)         (2)         (2)         (2)         (2)         (2)         (2)         (2)         (2)         (2)         (2)         (2)         (2)         (2)         (2)         (2)         (2)         (2)         (2)         (2)         (2)         (2)         (2)         (2)         (2)         (2)         (2)         (2)         (2)         (2)         (2)         (2)         (2)         (2)         (2)         (2)         (2)         (2)         (2)         (2)         (2)         (2)         (2)         (2)         (2)         (2)         (2)         (2)         (2)         (2)         < |
|                                                                                                    | 為校造考料目標末自済   時代 日間末自済   下日 日間 日間 日間 日間 日間 日間 日間 日間 日間 日間 日間 日間 日間                                                                                                    |
| Watther Calence           1         1           2         1           1         1           2         1           1         1           2         1           1         1           2         1           1         1           1         1           1         1           1         1           1         1 |                                                                                                    |

所有用户均可以使用"手机号""身份证件号"或"邮箱" 作为用户名登录系统。

#### 五、找回密码

如果忘记系统登录密码,可通过登录框右下角的 <u>我回密码</u> 功能,使用手机号进行找回。

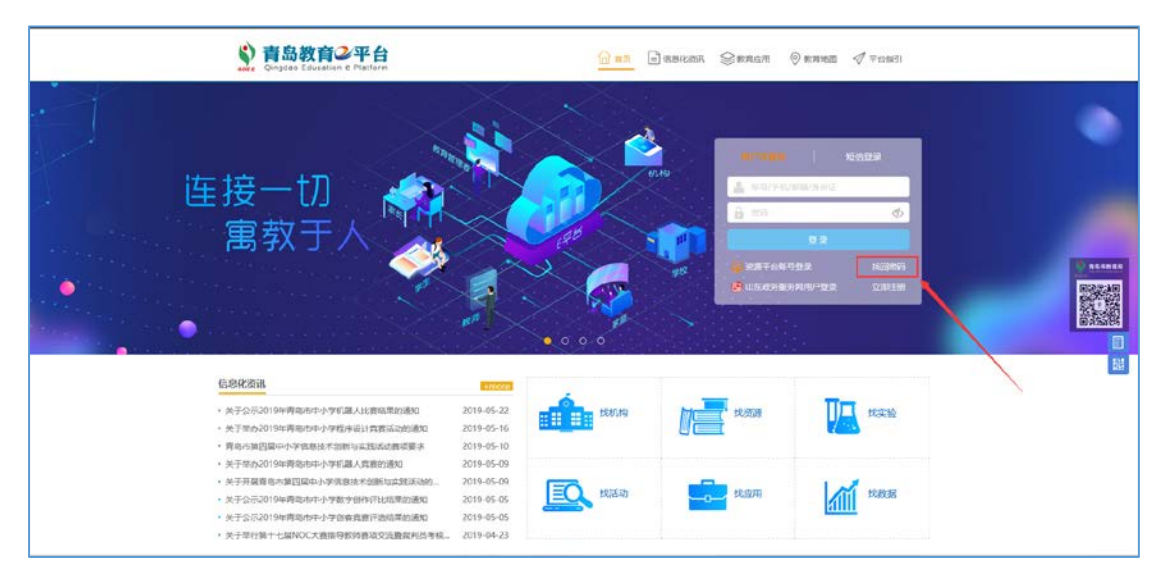

在找回密码页面,账号输入框中可以输入"手机号""身份证号",填写正确的图片验证码后,点击下一步按钮。

| ❷密码找回 | 1 年 1 年 1 年 1 年 1 1 1 1 1 1 1 1 1 1 1 1             | 6  |
|-------|-----------------------------------------------------|----|
|       | 账号: 平机平均公平应施一平端 ·<br>找回方式: ⑧通过手机号 〇通过密保问题 〇通过邮箱账号 · | 29 |
|       | 验证码: ● 你就愿意 换一张        下一步          重置              |    |

点击 发送验证明 按钮,系统会向您的手机发送一条验证码短信,正确输入短信验证码,并点击下一步按钮,进入设置新密码页面。

| 1 | 🎤 密码找回 | > 填写账号 2 账号投证 3 次置新密码                |  |
|---|--------|--------------------------------------|--|
|   |        | 手机号: 138****5093<br>动态验证码: 验证码 发送验证码 |  |
|   |        | 董重                                   |  |
|   |        |                                      |  |

在设置新密码页面,输入需要设置的新密码,点击 ⊯∞ 按钮即可完成新密码设置。

| ✓ 密码找回 |                |                                        |  |
|--------|----------------|----------------------------------------|--|
|        | 1 〉 填写账号 2 〉 账 | 5金征 <b>3</b> 设置新密码                     |  |
|        | 一号通账号: *       |                                        |  |
|        | 请输入密码          | <b>设置新密码:</b> * ▶ 密码由6-15位字母、数字或精殊符号组成 |  |
|        | 请再次输入密码        | 确认密码: * 》 请再次输入您设置的密码                  |  |
|        | 提交重置           |                                        |  |
|        |                |                                        |  |

# 六、修改密码

如果想修改密码,在公众空间点击右上角 🖉 , 弹出个 人中心。

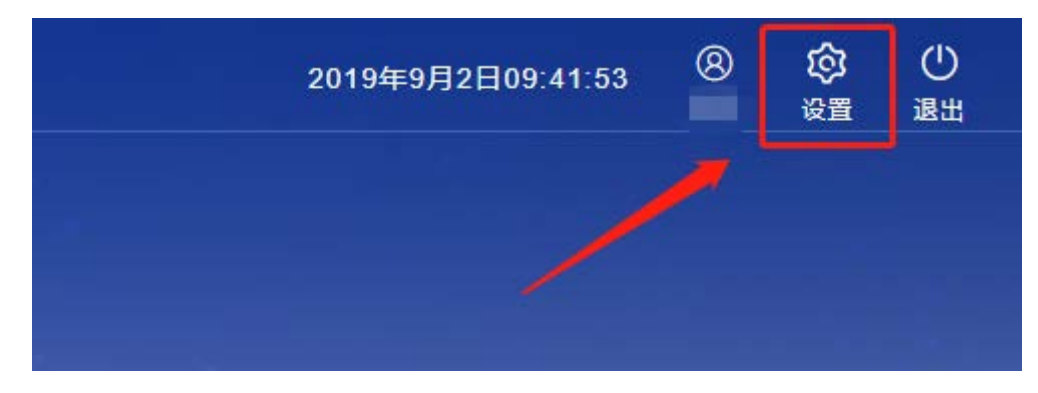

选择左侧 修改密码 ,输入原密码,新密码等,即可完成密码修改。

| 账号信息 | 修改密码                                                                                                    |
|------|----------------------------------------------------------------------------------------------------|
| 头像设置 |                                                                                                    |
| 安全中心 | 如果你正在使用与其他网站相同的密码,建议您修改,降低账号被盗风险。                                                                                 |
| 修改密码 | —号通账号                                                                                                    |
| 密保问题 | <b>原密码★</b> 原密码                                                                                                   |
|      | <b>新密码 *</b> 新密码                                                                                                  |
|      | <b>确认密码★</b> 确认密码                                                                                                 |
|      | 提交重置                                                                                                    |
|      | <b>小贴土</b><br>将登录密码设置为8位以上,数字、大小写字母、特殊字符混合型是相对安全的,但通常不方便已亿,在这里我们教您一<br>个小窍门:尝试用字母*0*代替数字零等等,同时,我们建议您每隔半年修改一次登录密码。 |